# Web 3.2 控件开发包

编程指南

# 声明

非常感谢您购买我公司的产品,如果您有什么疑问或需要请随时联系我们。

- 我们已尽量保证手册内容的完整性与准确性,但也不免出现技术上不准确、与产品功能及操作不相符
   或印刷错误等情况,如有任何疑问或争议,请以我司最终解释为准。
- 产品和手册将实时进行更新, 恕不另行通知。
- 本手册中内容仅为用户提供参考指导作用,请以开发包实际内容为准。

| 日日      |             |                                             |    |
|---------|-------------|---------------------------------------------|----|
| ·叻<br>录 |             |                                             |    |
| 尔       | ~           |                                             |    |
| 11      | 内           | 容简介                                         | 1  |
| 1.1     | 4:11        | 日 [4] / ··································· |    |
| 1.3     | 云           | 行环境                                         |    |
| 版本      | 、更新         | 14 1 20                                     |    |
| 错误      | <b>晨码及说</b> | 明                                           |    |
| 3.1     | 异'          | 常事件代码                                       |    |
| 3.2     | 错           | 误码                                          |    |
| 函数      | 如同用顺        | 序                                           | 6  |
| 函数      | <b>放</b> 说明 |                                             | 7  |
| 5.1     | 插           | 件初始化                                        | 7  |
|         | 5.1.1       | 检查浏览器是否支持无插件                                | 7  |
|         | 5.1.2       | 检查插件是否已安装                                   | 7  |
|         | 5.1.3       | Web 插件初始化(包含插件事件注册)                         | 7  |
|         | 5.1.4       | 嵌入播放插件                                      |    |
|         | 5.1.5       | 在网页中写入插件                                    | 8  |
| 5.2     | 获           | 取设备信息                                       |    |
|         | 5.2.1       | 根据域名获取设备 IP                                 | 8  |
|         | 5.2.2       | 登录设备                                        | 9  |
|         | 5.2.3       | 登出设备                                        |    |
|         | 5.2.4       | 获取设备基本信息                                    | 10 |
|         | 5.2.5       | 获取模拟通道                                      |    |
|         | 5.2.6       | 获取数字通道                                      | 11 |
|         | 5.2.7       | 获取零通道                                       |    |
|         | 5.2.8       | 录像搜索                                        |    |
|         | 5.2.9       | 获取语音对讲通道                                    |    |
|         | 5.2.10      | 获取端口                                        |    |
| 5.3     | 播           | 放及播放控制                                      |    |
|         | 5.3.1       | 开始预览                                        |    |
|         | 5.3.2       | 开始回放                                        |    |
|         | 5.3.3       | 开始倒放                                        |    |
|         | 5.3.4       | 停止播放                                        |    |
|         | 5.3.5       | 里顿                                          |    |
|         | 5.3.6       | 習行<br>村有採油                                  |    |
|         | 5.3./       | 次友维风                                        |    |
|         | 5.3.8       | 「興坯館及                                       |    |
|         | 5.3.9       | 加坯ୀ版                                        |    |
|         | 5.3.10      | 次収 U>U 凹 回                                  |    |

|      | 5.3.12 | 关闭声音           | 18 |
|------|--------|----------------|----|
|      | 5.3.13 | 设置音量           | 18 |
|      | 5.3.14 | 抓图             | 18 |
|      | 5.3.15 | 无插件获取图片资源二进制数据 | 19 |
|      | 5.3.16 | 画面分割           | 19 |
| 5.4  | 录值     | 象              | 19 |
|      | 5.4.1  | 开始录像           | 19 |
|      | 5.4.2  | 停止录像           | 19 |
| 5.5  | 录值     | 象下载            | 20 |
|      | 5.5.1  | 开始下载           | 20 |
|      | 5.5.2  | 开始按时间下载        | 20 |
|      | 5.5.3  | 获取录像下载状态       | 20 |
|      | 5.5.4  | 获取录像下载进度       | 20 |
|      | 5.5.5  | 停止录像下载         | 21 |
| 5.6  | 语音     | 音对讲            | 21 |
|      | 5.6.1  | 开始语音对讲         | 21 |
|      | 5.6.2  | 停止语音对讲         | 21 |
| 5.7  | 云台     | 合控制            | 21 |
|      | 5.7.1  | 云台控制           | 21 |
|      | 5.7.2  | 设置预置点          | 22 |
|      | 5.7.3  | 调用预置点          | 22 |
| 5.8  | 图值     | 象放大            | 22 |
|      | 5.8.1  | 开启电子放大         | 22 |
|      | 5.8.2  | 关闭电子放大         | 22 |
|      | 5.8.3  | 开启 3D 放大       | 22 |
|      | 5.8.4  | 关闭 3D 放大       | 23 |
|      | 5.8.5  | 全屏播放           | 23 |
| 5.9  | 设备     | 备维护            | 23 |
|      | 5.9.1  | 导出配置参数         | 23 |
|      | 5.9.2  | 导入配置参数         | 23 |
|      | 5.9.3  | 恢复默认参数         | 23 |
|      | 5.9.4  | 设备重启           | 24 |
|      | 5.9.5  | 开始升级           | 24 |
|      | 5.9.6  | 获取升级状态         | 24 |
|      | 5.9.7  | 获取升级进度         | 25 |
|      | 5.9.8  | 停止升级           | 25 |
|      | 5.9.9  | 重连             | 25 |
|      | 5.9.10 | 打开远程配置         | 25 |
| 5.10 | ) 插作   | 牛信息维护          | 25 |
|      | 5.10.1 | 插件版本比较         | 25 |
|      | 5.10.2 | 获取插件的本地配置参数    | 26 |
|      | 5.10.3 | 设置插件的本地配置参数    | 26 |
|      | 5.10.4 | 获取播放窗口信息       | 26 |
| 5.11 | 窗口     | 口多边形绘图         | 27 |

| 5.11.1  | 设置播放模式        |  |
|---------|---------------|--|
| 5.11.2  | 设置绘图模式        |  |
| 5.11.3  | 设置多边形信息       |  |
| 5.11.4  | 设置多边形         |  |
| 5.11.5  | 获取多边形信息       |  |
| 5.11.6  | 清空多边形信息       |  |
| 5.12 其" | 它             |  |
| 5.12.1  | 选择文件夹或者文件路径   |  |
| 5.12.2  | 异步选择文件夹或者文件路径 |  |
| 5.12.3  | 获取上一次的错误码     |  |
| 5.12.4  | 发送 HTTP 请求    |  |
| 5.12.5  | 设置封装格式        |  |
| 5.12.6  | 设备抓图          |  |

# 1 简介

### 1.1 内容简介

Web 控件 V3.2 基于 ActiveX 和 NPAPI 开发,接口封装于 javascript 脚本,以 javascript 接口形式提供用户 集成,支持网页上实现预览、回放、云台控制等功能。该控件开发包仅支持 B/S 网页开发,不适用于 C/S 开发。

### 1.2 支持设备

Web 控件 V3.2 支持我司多种设备,包括 DVR、NVR、DVS、网络摄像机、网络球机等,设备需要支持 PSIA 或 ISAPI 协议。

### 1.3 运行环境

操作系统: Windows XP、Windows7、Windows8、Windows8.1 浏览器: IE8~IE11、Chrome31+、Firefox35+,32 位浏览器 IE8~IE11、Chrome31+、Firefox35+,64 位浏览器

# 2 版本更新

#### V 1.1.1

- 1. 增加无插件浏览器支持。
- 2. 增加浏览器插件支持情况判断接口(I\_SupportNoPlugin)。
- 增加异步接口:打开选择框(I2\_OpenFileDlg),增加无插件获取图片资源二进制数据接口 (I2\_CapturePicData),增加按时间下载接口(I\_StartDownloadRecordByTime),增加设置绘图信息接口 (I2\_SetSnapPolygonInfo),增加异步升级接口(I2\_StartUpgrade)。
- 4. 参数导入导出增加敏感信息加密。

#### V 1.1.0

- 增加视频窗口叠加绘制多边形接口(I\_SetSnapDrawMode、I\_SetSnapPolygonInfo、I\_GetSnapPolygonInfo、I\_ClearSnapInfo)。
- 6. 增加设备抓图接口(I\_DeviceCapturePic)。
- 插件初始化接口(I\_InitPlugin),增加可选参数(iPackageType、cbRemoteConfig、cbDoubleClickWnd、 cbInitPluginComplete),其中 cbInitPluginComplete 使用时必须定义。
- 8. 抓图、录像/剪辑、下载增加可选参数(bDateDir),设置是否创建日期文件夹。
- 9. 增加接口(I\_SetPackageType),设置录像/剪辑、下载文件封装格式。
- 10. 支持子码流录像文件搜索、回放、下载。
- 11. 支持开发包被 requirejs、seajs 加载使用。
- 12. IP Server/HiDDNS 解析接口(I\_GetIPInfoByMode)只有 32 位带远程配置库的开发包支持。
- 13. 遗留缺陷修复:
  - ▶ 修复 IE11 浏览器多 tab 页关闭网页插件崩溃问题
  - ▶ 修复同步请求获取 256 路通道信息失败问题
  - ▶ 修复个别 DS-8632N-18 设备回放失败问题

#### V 1.0.9

- 14. 检查插件是否已安装接口(I\_CheckPluginInstall),增加返回值-2。
- 15. 插件初始化接口(I\_InitPlugin),增加属性 bWndFull。
- 16. 增加 HTTP 请求接口(I\_SendHTTPRequest)。

#### V 1.0.5

17. 修改远程配置库为非模态调用方式(I\_RemoteConfig),避免火狐浏览器下打开远程配置库后卡死。

- 18. 扩展远程配置接口(I\_RemoteConfig),增加语言选择参数,目前支持中文和英文。
- 19. 增加对摘要认证的支持。
- 20. 修改 IE11 无法 3D 放大的 BUG

#### V 1.0.4

1. 重新设计云台操作接口(I\_PTZControl),接口中增加聚焦,变倍,光圈功能。增加参数,用于标志当前

操作是开始还是停止。

- 2. 增加转码码流,支持转码回放。
- 3. 修改 HTTP 状态为 404 时,可能出现接口无返回值的 BUG。
- 4. 修改一些老版本 PSIA 设备预览失败的 BUG

### V 1.0.3

1. 增加私有协议取流(shttp),包括预览,回放和倒放。当本地配置协议为 TCP 时,默认使用私有协议取 流。

#### V 1.0.2

1. 修改某些设备无法获取到 RTSP 端口的 BUG

#### V 1.0.1

- 修改 HTTP 交互过程,解决一些老版本设备无法登录的 BUG
- 修改 NVR 无法调用预置点的 BUG

#### V 1.0.0

- 该版本开发包可支持同步/异步,跨域的 CGI 命令(PSIA/ISAPI),但支持一些比较基本的命令,设备基本 信息,通道获取,云台控制等。
- 播放模式暂时只支持 rtsp over tcp 和 rtsp over udp

# 3 错误码及说明

### 3.1 异常事件代码

异常事件回调在用户传入的回调函数中处理,第一个参数为事件代码(回放异常,回放停止和硬盘空间不足),第二个参数为事件发生的窗口号。

| 事件名称                           | 代码 | 说明         |
|--------------------------------|----|------------|
| PLUGIN_EVENTTYPE_PLAYABNORMAL  | 0  | 回放异常       |
| PLUGIN_EVENTTYPE_PLAYBACKSTOP  | 2  | 回放停止       |
| PLUGIN_EVENTTYPE_AUDIOTALKFAIL | 3  | 语音对讲失败     |
| PLUGIN_EVENTTYPE_NOFREESPACE   | 21 | 硬盘空间不足(录像) |

### 3.2 错误码

错误代码通过调用 I\_GetLastError 接口获得,属于最底层的错误码,上层逻辑错误没有错误码。

| 错误码宏定义                                | 错误码 | 错误描述         |
|---------------------------------------|-----|--------------|
| PLUGIN_ERROR_NOERROR                  | 0   | 无错误          |
| PLUGIN_ERROR_LOAD_RTSP_FAILED         | 1   | 加载 rtsp 库失败  |
| PLUGIN_ERROR_LOAD_PLAYCTRL_FAILED     | 2   | 加载播放库失败      |
| PLUGIN_ERROR_LOAD_SYSTRANSFORM_FAILED | 3   | 加载转封装库失败     |
| PLUGIN_ERROR_LOAD_HTTPCLIENT_FAILED   | 4   | 加载 http 库失败  |
| PLUGIN_ERROR_PARAMETER_ERROR          | 5   | 参数错误         |
| PLUGIN_ERROR_ORDER_ERROR              | 6   | 调用顺序错误       |
| PLUGIN_ERROR_ALLOC_RESOURCE_FAILED    | 7   | 分配资源失败       |
| PLUGIN_ERROR_NOT_INITLIB              | 8   | 没有初始化        |
| PLUGIN_ERROR_OPERTION_NOSUPPORT       | 9   | 操作不支持        |
| PLUGIN_ERROR_OPENFILE_ERROR           | 10  | 打开文件失败       |
| PLUGIN_ERROR_WRITEFILE_ERROR          | 11  | 写文件失败        |
| PLUGIN_ERROR_READFILE_ERROR           | 12  | 读文件失败        |
| PLUGIN_ERROR_INIT_HPR_FAILED          | 13  | 初始化 hpr 库失败  |
| PLUGIN_ERROR_AUDIO_MONOPOLIZED        | 14  | 声卡被独占        |
| PLUGIN_ERROR_CREATE_SOCKET_ERROR      | 15  | 创建 socket 失败 |
| PLUGIN_ERROR_NETWORK_CONNECT_FAILED   | 16  | 连接失败         |
| PLUGIN_ERROR_NETWORK_SEND_ERROR       | 17  | 发送失败         |
| PLUGIN_ERROR_NETWORK_RECV_ERROR       | 18  | 接收失败         |
| PLUGIN_ERROR_NETWORK_SEND_TIMEOUT     | 19  | 发送超时         |
| PLUGIN_ERROR_NETWORK_RECV_TIMEOUT     | 20  | 接收超时         |
| PLUGIN_ERROR_NETWORK_RESOLVE_FAILED   | 21  | 域名解析错误       |
| PLUGIN_ERROR_XML_PARSE_ERROR          | 22  | xml 解析错误     |

| PLUGIN_ERROR_XML_NODE_ERROR             | 23 | xml 结点错误       |
|-----------------------------------------|----|----------------|
| PLUGIN_ERROR_NO_EXCEL_DRIVER_ERROR      | 24 | 没有安装 Excel 驱动  |
| PLUGIN_ERROR_PARSE_URL_FAILED           | 25 | URL 解析失败       |
| PLUGIN_ERROR_LOADRTSPSDKPROC_ERROR      | 26 | 找不到 rtsp 接口地址  |
| PLUGIN_ERROR_LOADPLAYERSDKPROC_ERROR    | 27 | 找不到播放库接口地址     |
| PLUGIN_ERROR_LOADSYSTRANSFORMPROC_ERROR | 28 | 找不到转封装库接口地址    |
| PLUGIN_ERROR_LOADHTTPSDKPROC_ERROR      | 29 | 找不到 http 库接口地址 |
| PLUGIN_ERROR_START_WAVEIN_FAILED        | 30 | 开始音频采集失败       |
| PLUGIN_ERROR_START_WAVEOUT_FAILED       | 31 | 开始音频播放失败       |
| PLUGIN_ERROR_INIT_G722_CODEC_FAILED     | 32 | 初始化 G722 编解码失败 |
| PLUGIN_ERROR_NOT_ENOUGH_DISK_FREESPACE  | 33 | 磁盘空间不足         |
| PLUGIN_ERROR_FILE_ALREADY_EXIST         | 34 | 文件己存在          |

# 4 函数调用顺序

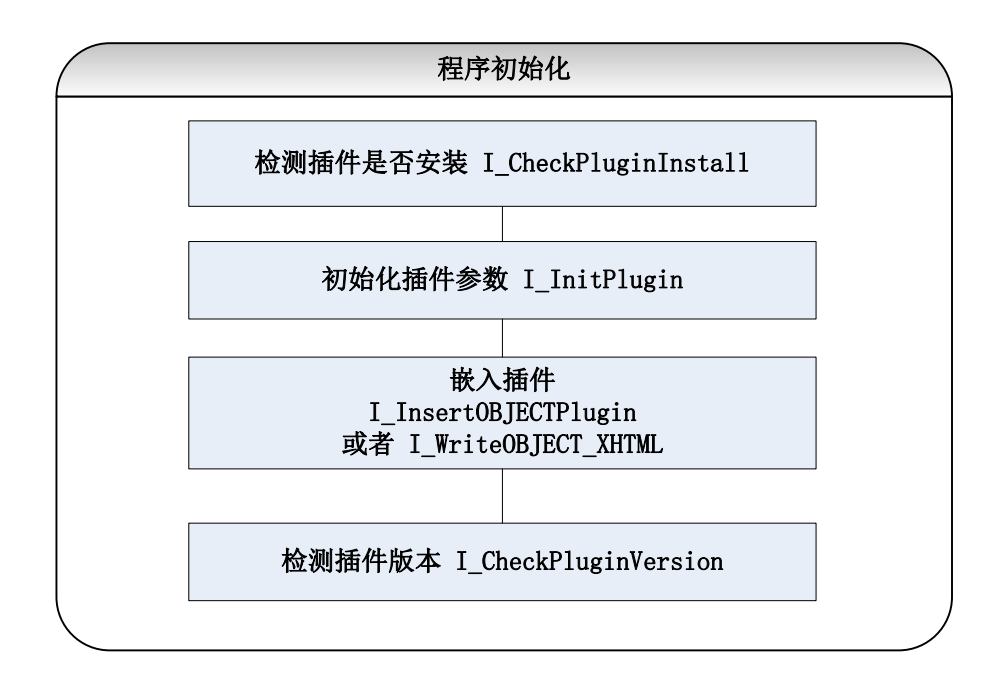

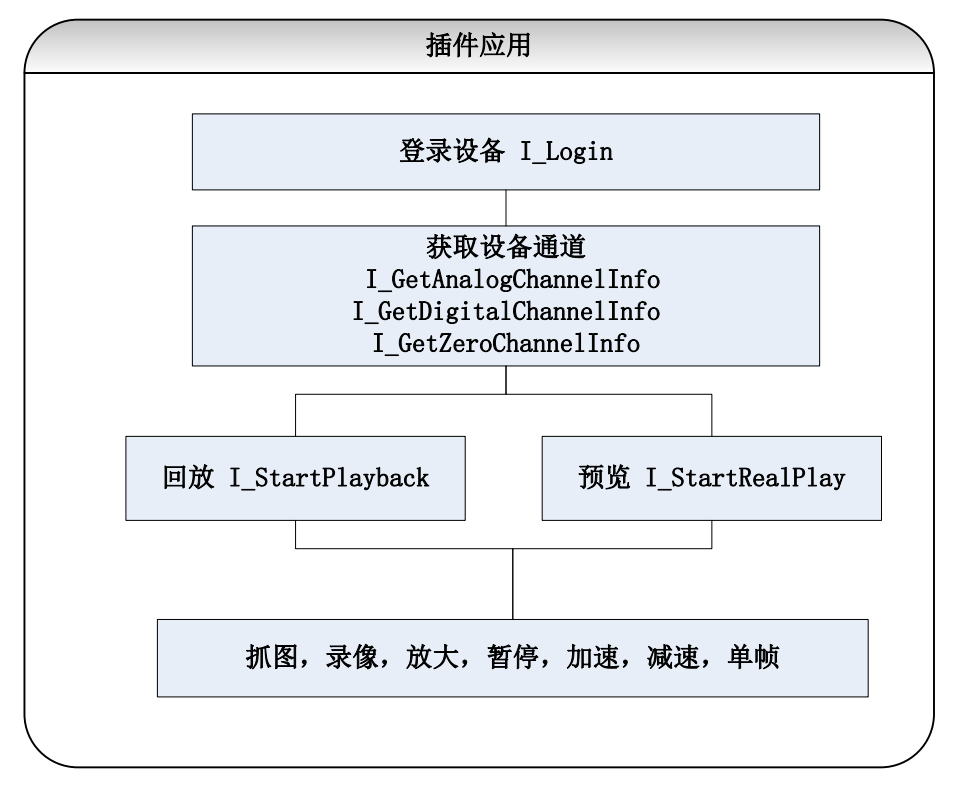

# 5 函数说明

### 5.1 插件初始化

### 5.1.1 检查浏览器是否支持无插件

- 函数: I\_SupportNoPlugin()
- 功能: 检查浏览器是否支持无插件
- 参数: 无

函数:

返回值: true: 支持无插件, false 不支持无插件

### 5.1.2 检查插件是否已安装

函数: I\_CheckPluginInstall() 功能: 检查插件是否已安装(包含 Chrome 版本检查) 参数: 无 返回值: 不支持 NPAPI -1: 未安装 0: 已安装

### 5.1.3 Web 插件初始化(包含插件事件注册)

| 函数:<br>功能。 | I_InitPlugin(sz<br>初始体场供的 | zWidth, szHight, opt<br>內久        | ions)                                                                                                    |
|------------|---------------------------|-----------------------------------|----------------------------------------------------------------------------------------------------|
| 功祀:<br>参数: | szWidth                   | 插件的宽度(单位<br>插件的宽度(单位              | 立为"px", 100%表示撑满插件容器)<br>立为"px", 100%表示撑满插件容器)                                                                               |
|            | options                   | 可选参数对象:                           |                                                                                                    |
|            |                           | szColorProperty                   | 插件的背景颜色。表示插件的背景颜色,子窗口的背景颜色,子<br>窗口的边框颜色,子窗框选中的边框颜色。插件中有一套自己的<br>默认颜色。                                                        |
|            |                           | szOcxClassId                      | ocx 插件的 ID, OEM 时可以修改对应 ID 来实现开发包绑定不同的 插件,默认为海康 WEB3.0 插件(无插件不支持该参数)                                                         |
|            |                           | szMimeTypes                       | 非 IE 插件的 MIMETYPE, OEM 时可以修改对应 ID 来实现开发包绑 定不同的插件,默认为海康 WEB3.0 插件                                                             |
|            |                           | iWndowType                        | 分屏类型: 1-1*1, 2-2*2, 3-3*3, 4-4*4, 默认值为1, 单画面                                                                                 |
|            |                           | bWndFull                          | 单窗口双击全屏,默认支持,true(支持),false(不支持)。(无插件 默认 true 不支持修改)                                                                         |
|            |                           | iPlayMode                         | 播放模式,默认值为2,正常播放模式。暂不支持其它模式。                                                                                                  |
|            |                           | bDebugMode<br>cbSelWnd<br>cbEvent | JS 调试模式,控制台打印调试信息,true(开启),false(关闭)<br>窗口选中事件回调函数,只包含一个字符串参数,里面的值是 XML<br>插件事件回调函数,有三个参数,第一个参数是事件类型,第二<br>参数是窗口号(无插件不支持该回调) |

iPackageType 封装格式, 2-PS格式 11-MP4格式。(无插件不支持该参数)
 cbDoubleClickWnd 窗口双击回调函数,有两个参数,第一个参数是窗口号,第二个参数是是否全屏(无插件不支持该回调)
 cbRemoteConfig 远程配置库关闭回调(无插件不支持该回调)
 cbInitPluginComplete 插件初始化完成回调,必须要定义

返回值:无

说明: szColorProperty 的格式为: "plugin-background:ffffff; sub-background:ffffff; sub-border:ffffff; sub-border-select:ffffff" 表示插件的背景颜色,插件子窗口的背景颜色,窗口边框的颜色,窗口边框选中后的颜色。 cbSelWnd 是窗口选中事件的回调函数,用户可以传入函数,选中窗口后,开发包会自动调用这个

函数,参数是一个 XML,格式如下: <?xml version="1.0"?> <RealPlayInfo> </RealPlayInfo> </RealPlayInfo>

cbEvent 是插件的异常事件回调函数,有三个参数,第一个参数是事件类型(具体值在异常事件回调中有说明),第二个是触发事件的窗口号。

### 5.1.4 嵌入播放插件

- 函数: I\_InsertOBJECTPlugin(szContainerID)
- 功能: 在 HTML DOM 元素中插入播放插件
- 参数: szContainerID 插件容器的 ID, HTML 的 DOM 元素
- 返回值: 成功返回 0, 失败返回-1

### 5.1.5 在网页中写入插件

函数: I\_WriteOBJECT\_XHTML()

功能: 在网页中直接插入播放插件

参数: 无

返回值: 成功返回 0, 失败返回-1

### 5.2 获取设备信息

### 5.2.1 根据域名获取设备 IP(只有 32 位带远程配置库的开发包支持)

函数: I\_GetIPInfoByMode(iMode, szAddress, iPort, szDeviceInfo)

功能: 根据域名获取设备 IP

| szAddress DNS 服务器 IP 地址<br>iPort DNS 服务器端口号               |              |
|-----------------------------------------------------------|--------------|
| iPort DNS 服务器端口号                                          |              |
|                                                           |              |
| szDeviceInfo 设备标识,设备序列号或者设备名称(或者 HiDDNS)                  |              |
| 返回值:成功则返回"设备 IP 地址-设备 SDK 端口号"(以中横杆 "-"为 IP 和端口的分隔符),失败则边 | <u>え</u> 回"" |
| (空字符串)。获取到设备 IP 地址和端口后再调用 I_Login 登录设备。                   |              |

### 5.2.2 登录设备

| 函数: | I_Login(szIP, iProte | totocol, iPort, szUserName, szPassword, options) |                                               |  |  |  |  |
|-----|----------------------|--------------------------------------------------|-----------------------------------------------|--|--|--|--|
| 功能: | 登录设备                 |                                                  |                                               |  |  |  |  |
| 参数: | szIP                 | 设备的 IP 地:                                        | 设备的 IP 地址或者普通域名(比如花生壳域名)                      |  |  |  |  |
|     | iPrototocol          | http 协议,1                                        | nttp 协议,1 表示 http 协议 2 表示 https 协议            |  |  |  |  |
|     | iPort                | 登录设备的H                                           | 登录设备的 http/https 端口号,根据 iPrototocol 选择传入不同的端口 |  |  |  |  |
|     | szUserName           | 登录用户名称                                           | 尔                                             |  |  |  |  |
|     | szPassword           | 用户密码                                             |                                               |  |  |  |  |
|     | options              | 可选参数对象                                           | र्रि:                                         |  |  |  |  |
|     |                      | async                                            | http 交互方式,true 表示异步,false 表示同步                |  |  |  |  |
|     |                      | cgi                                              | CGI 协议选择, 1 表示 ISAPI, 2 表示 PSIA, 如果不传这个参数, 会  |  |  |  |  |
|     |                      |                                                  | 自动选择一种设备支持的协议.                                |  |  |  |  |
|     |                      | success                                          | 成功回调函数,有一个参数,表示返回的 XML 内容。                    |  |  |  |  |
|     |                      | error                                            | 失败回调函数,有两个参数,第一个是 http 状态码,第二个是设              |  |  |  |  |
|     |                      |                                                  | 备返回的 XML(可能为空)                                |  |  |  |  |

返回值:无

说明: 调用该函数登录设备,如果登录成功,即选定了 http/https 协议,以及 PSIA/ISAPI 协议,以后都采 用选定好的协议和设备进行交互。交互成功,会调用用户成功回调函数,失败则调用失败回调函 数。

示例:

```
var iRet = WebVideoCtrl.I_Login(szIP, 1, szPort, szUsername, szPassword, {
    success: function(xmlDoc) { //成功的回调函数
        showOPInfo(szIP + " 登录成功! ");
        $("#ip").prepend("<option value="" + szIP + "'>" + szIP + "</option>");
        setTimeout(function () {
            $("#ip").val(szIP);
            getChannelInfo();
            }, 10);
        },
error: function() { //失败的回调函数
        showOPInfo(szIP + " 登录失败!");
        }
});
```

#### 10

### 5.2.3 登出设备

函数: I\_Logout(szDeviceIdentify) 功能: 登出设备 参数: szDeviceIdentify 设备标识(IP\_Port) 返回值:成功返回0,失败返回-1。

### 5.2.4 获取设备基本信息

- 函数: I\_GetDeviceInfo(szDeviceIdentify, options)
- 功能: 获取设备基本信息
- 参数: szDeviceIdentify 设备标识(IP\_Port)

options 可选参数对象:

asynchttp 交互方式, true 表示异步, false 表示同步success成功回调函数,有一个参数,表示返回的 XML 内容。error失败回调函数,有两个参数,第一个是 http 状态码,第二个是设<br/>备返回的 XML(可能为空)

#### 返回值:无

说明: 交互成功,调用用户成功回调函数,回调函数的第一个参数为设备信息的 XML。失败则调用失败 回调函数。

XML 格式如下:

| (De                                        | viceInfo>                                                                                                    |             |            |
|--------------------------------------------|----------------------------------------------------------------------------------------------------|-------------|------------|
|                                            | <devicename></devicename> //设备名称                                                                                                  |             |            |
|                                            | <deviceid></deviceid> //设备 ID                                                                                                    |             |            |
|                                            | <devicetype></devicetype> //设备类型(可能                                                                                               |             | 为空)        |
|                                            | <model></model>                                                                                                    | //设备编号      |            |
|                                            | <serialnumber></serialnumber>                                                                                                    | //设备序列号     |            |
|                                            | <macaddress></macaddress>                                                                                                    | //设备 MAC 地址 |            |
|                                            | <firmwareversion></firmwareversion>                                                                                               |             | //设备主控版本   |
|                                            | <firmwarereleaseddate></firmwarereleaseddate><br><encoderversion></encoderversion><br><encoderreleaseddate></encoderreleaseddate> |             | //主控版本编码时间 |
|                                            |                                                                                                    |             | //设备编码版本   |
|                                            |                                                                                                    |             | //设备编码版本时间 |
| <td>eviceInfo&gt;</td> <td></td> <td></td> | eviceInfo>                                                                                                    |             |            |

### 5.2.5 获取模拟通道

- 函数: I\_GetAnalogChannelInfo(szDeviceIdentify, options)
- 功能: 获取模拟通道信息
- 参数: szDeviceIdentify 设备标识(IP\_Port)
  - options 可选参数对象:

asynchttp 交互方式, true 表示异步, false 表示同步success成功回调函数,有一个参数,表示返回的 XML 内容。error失败回调函数,有两个参数,第一个是 http 状态码,第二个是设备返回的 XML(可能为空)

返回值:无

说明: 交互成功,调用用户成功回调函数,回调函数的第一个参数为通道信息的 XML。失败则调用失败 回调函数。

XML 格式如下:

<VideoInputChannelList>

| <videoinputchannel></videoinputchannel> |         |
|-----------------------------------------|---------|
| <id></id>                               | //通道 ID |
| <inputport></inputport>                 | //通道号   |
| <videoinputenabled></videoinputenabled> | //是否使能  |
| <name></name>                           | //通道名   |
| <videoformat></videoformat>             | //通道制式  |
|                                         |         |
|                                         |         |

### 5.2.6 获取数字通道

| 函数: | I_GetDigitalChannelInfo(szDeviceIdentify, options) |  |
|-----|----------------------------------------------------|--|
|-----|----------------------------------------------------|--|

功能: 获取数字通道信息

options

参数: szDeviceIdentify 设备标识(IP\_Port)

可选参数对象:
async http 交互方式, true 表示异步, false 表示同步
success 成功回调函数,有一个参数,表示返回的 XML 内容。
error 失败回调函数,有两个参数,第一个是 http 状态码,第二个是设备返回的 XML(可能为空)

#### 返回值:无

说明: 交互成功,调用用户成功回调函数,回调函数的第一个参数为通道信息的 XML。失败则调用失败 回调函数。

XML 格式如下:

| <inputproxychannelstatuslist></inputproxychannelstatuslist>                      |                         |
|----------------------------------------------------------------------------------|-------------------------|
| <inputproxychannelstatus></inputproxychannelstatus>                              |                         |
| <id></id>                                                                        | //通道的 ID                |
| <sourceinputportdescriptor></sourceinputportdescriptor>                          |                         |
| <proxyprotocol></proxyprotocol>                                                  | //接入协议                  |
| <addressingformattype><td>ngFormatType&gt; //IP 地址类型</td></addressingformattype> | ngFormatType> //IP 地址类型 |
| <ipaddress></ipaddress>                                                          | //IP 地址                 |
| <manageportno></manageportno>                                                    | //管理端口号                 |
| <srcinputport></srcinputport>                                                    | //IP 通道号                |
| <username></username>                                                            | //接入的用户名                |
| <streamtype></streamtype>                                                        | //码流类型                  |
| <online></online>                                                                | //是否在线(true/false)      |

</sourceInputPortDescriptor> </InputProxyChannelStatus> </InputProxyChannelStatusList>

### 5.2.7 获取零通道

函数: I\_GetZeroChannelInfo(szDeviceIdentify, options)

功能: 获取零通道信息

参数: szDeviceIdentify 设备标识(IP\_Port)
options
 可选参数对象:
 async
 http 交互方式, true 表示异步, false 表示同步
 success
 成功回调函数,有一个参数,表示返回的 XML 内容。
 error
 失败回调函数,有两个参数,第一个是 http 状态码,第二个是设
 备返回的 XML(可能为空)

返回值:无

说明: 交互成功,调用用户成功回调函数,回调函数的第一个参数为通道信息的 XML。失败则调用失败 回调函数。

XML 格式如下:

<ZeroVideoChannelList> <ZeroVideoChannel> <id>1</id> //通道 ID <enabled>true</enabled> //是否使能 <inputPort>1</inputPort> //通道 ID </ZeroVideoChannel> </ZeroVideoChannelList>

### 5.2.8 录像搜索

函数: I\_RecordSearch(szDeviceIdentify, iChannelID, szStartTime, szEndTime, options)

功能: 录像搜索

| 参数: | szDeviceIdentify | 设备标识(II     | 标识(IP_Port)                      |  |  |
|-----|------------------|-------------|----------------------------------|--|--|
|     | iChannelID       | 通道 ID       |                                  |  |  |
|     | szStartTime      | 开始时间: 女     | 口: 2013-12-23 00:00:00           |  |  |
|     | szEndTime        | 结束时间: 如     | 口: 2013-12-23 23:59:59           |  |  |
|     | options          | 可选参数对象      | 象:                               |  |  |
|     |                  | async       | http 交互方式,true 表示异步,false 表示同步   |  |  |
|     |                  | iSearchPos  | 搜索录像的位置(默认为0),0表示返回结果的第0-40条,40表 |  |  |
|     |                  |             | 示 40-80 条,依次类推                   |  |  |
|     |                  | success     | 成功回调函数,有一个参数,表示返回的 XML 内容。       |  |  |
|     |                  | error       | 失败回调函数,有两个参数,第一个是 http 状态码,第二个是设 |  |  |
|     |                  |             | 备返回的 XML(可能为空)                   |  |  |
|     |                  | iStreamType | 码流类型 1-主码流, 2-子码流, 默认主码流         |  |  |

返回值:无

- 说明: 交互成功,调用用户成功回调函数,回调函数的第一个参数为录像信息的 XML。失败则调用失败 回调函数。
- 注意: 录像搜索结果每次最多返回 40 条,如果结果数量超过 40 条,用户需要多次调用该接口,并且设置一个搜索位置。

XML 格式如下:

<CMSearchResult> <responseStatus>true</responseStatus> <responseStatusStrg>MORE</responseStatusStrg> //根据这个标志来决定是否继续搜索。OK 表示已经搜索完成 <numOfMatches>40</numOfMatches>//本次搜索返回的录像条数 <matchList> <searchMatchItem> <trackID>101</trackID> //录像的 ID <startTime>2013-12-23T03:06:58Z</startTime> //录像开始时间 <endTime>2013-12-23T03:16:57Z</endTime> //录像结束时间 <playbackURI>rtsp://172.9.4.222/Streaming/tracks/101/?starttime=20131223T030658Z &endtime=20131223T031657Z&name=02000000076000101&size=1156 65012</playbackURI>/\*这个节点包含了录像开始时间,结束时间,录像名字,录像 大小等信息,录像下载时,需要传入这个值\*/ <metadataDescriptor>motion</metadataDescriptor>/\*录像类型: timing-定时录像, motion-移动侦测录像,motionOrAlarm-动测或报警,motionAndAlarm-报警和动测, manual-手动录像, smart-智能\*/ </searchMatchItem> </matchList> </CMSearchResult>

### 5.2.9 获取语音对讲通道

出的 百 立 斗 冲 洛 送 片 白

I GetAudioInfo(szDeviceIdentify, options)

函数:

7L 4K

| 切 胞:        | 获取语言对讲通道                                                                                           | 自己            |            |           |                      |         |
|-------------|----------------------------------------------------------------------------------------------------|---------------|------------|-----------|----------------------|---------|
| 参数:         | szDeviceIdentify                                                                                   | 设备标识(IF       | P_Port)    |           |                      |         |
|             | options                                                                                            | 可选参数对象        | 哀:         |           |                      |         |
|             |                                                                                                    | async         | http 交互方式, | true 表示异步 | ,false 表示同步          |         |
|             |                                                                                                    | success       | 成功回调函数,    | 有一个参数,    | 表示返回的 XML 内容。        |         |
|             |                                                                                                    | error         | 失败回调函数,    | 有两个参数,    | 第一个是 http 状态码,       | 第二个是设   |
|             |                                                                                                    |               | 备返回的 XML(ī | 可能为空)     |                      |         |
| 返回值:        | 无                                                                                                  |               |            |           |                      |         |
| 说明 <b>:</b> | 交互成功,调用用<br>调用失败回调函数                                                                               | 目户成功回调函<br>t。 | 函数,回调函数的   | 的第一个参数为   | <b>为</b> 语音对讲通道信息的 2 | XML。失败则 |
|             | XML 格式如下:                                                                                          |               |            |           |                      |         |
|             | <twowayaudiocl< td=""><td>nannelList&gt;</td><td></td><td></td><td></td><td></td></twowayaudiocl<> | nannelList>   |            |           |                      |         |
|             | <twowayau< td=""><td>dioChannel&gt;</td><td></td><td></td><td></td><td></td></twowayau<>           | dioChannel>   |            |           |                      |         |

<id><id></id> //通道 ID

<enabled></enabled> //是否启用语音对讲 <audioCompressionType></audioCompressionType> //音频编码 </TwoWayAudioChannel> </TwoWayAudioChannelList>

### 5.2.10获取端口

函数: I\_GetDevicePort (szDeviceIdentify)

功能: 获取端口

参数: szDeviceIdentify 设备标识(IP Port)

返回值:成功:端口对象 失败: null

### 5.3 播放及播放控制

### 5.3.1 开始预览

- 函数: I\_StartRealPlay(szDeviceIdentify, options)
- 功能: 开始预览

参数: szDeviceIdentify

设备标识(IP\_Port) 可选参数对象: options 播放窗口,如果不传,则默认使用当前选择窗口播放(默认 iWndIndex 选中窗口0) 码流类型 1-主码流, 2-子码流, 默认使用主码流预览 iStreamType 播放通道号,默认通道1 iChannelID bZeroChannel 是否播放零通道,默认为 false

RTSP 端口号,可以选择传入,如果不传,开发包会自动判断 iPort 设备的 RTSP 端口 成功回调函数 success 失败回调函数

返回值:无

说明: 登录设备完成后才可以调用该函数。

error

### 5.3.2 开始回放

- 函数: I\_StartPlayback(szDeviceIdentify, options)
- 功能: 开始回放
- 参数: szDeviceIdentify 设备标识(IP\_Port) 可选参数对象: options

| iWndIndex       | 播放窗口,如果不传,则默认使用当前选择窗口播放(默认                     |
|-----------------|------------------------------------------------|
|                 | 选中窗口 0)                                        |
| szStartTime     | 开始时间, 默认为当天 00:00:00, 格式如: 2013-12-23 00:00:00 |
| szEndTime       | 结束时间, 默认为当天 23:59:59, 格式如: 2013-12-23 23:59:59 |
| iChannelID      | 播放通道号,默认通道1                                    |
| iPort           | RTSP 端口号,可以选择传入,如果不传,开发包会自动判断                  |
|                 | 设备的 RTSP 端口                                    |
| oTransCodeParam | 转码回放参数对象,传入此参数,将按照此对象中的编码参                     |
|                 | 数进行转码回放(转码回放需要设备支持,如果不支持,则                     |
|                 | 不要传入这个参数)。                                     |
| iStreamType     | 码流类型 1-主码流, 2-子码流, 默认主码流                       |
| success         | 成功回调函数                                         |
| error           | 失败回调函数                                         |
|                 |                                                |

返回值:无

说明: 该接口为按时间回放接口,开发包目前只支持按时间回放,不支持按文件回放,不过用户可以搜索出录像,然后按照录像的开始时间和结束时间来回放。时间必须严格按照说明所示格式输入。 oTransCodeParam 是一个 javascript 对象:

```
{
```

TransFrameRate: "16", TransResolution: "2", TransBitrate: "23"

```
}
```

#### TransFrameRate 表示帧率

取值范围: 0-全部, 5-1, 6-2, 7-4, 8-6, 9-8, 10-10, 11-12, 12-16, 13-20, 14-15, 15-18, 16 -22, 255-自动(和源一致)

#### TransResolution 表示分辨率

取值范围: 1-CIF(352\*288/352\*240), 2-QCIF(176\*144/176\*120), 3-4CIF(704\*576/704\*480)或 D1(720\*576/720\*486), 255-Auto(使用当前码流分辨率)

#### TransBitrate 表示码率

取值范围: 2-32K, 3-48k, 4-64K, 5-80K, 6-96K, 7-128K, 8-160k, 9-192K, 10-224K, 11-256K, 12-320K, 13-384K, 14-448K, 15-512K, 16-640K, 17-768K, 18-896K, 19-1024K, 20-1280K, 21-1536K, 22-1792K, 23-2048K, 24-3072K, 25-4096K, 26-8192K, 255- 自动(和源一致)

### 5.3.3 开始倒放

函数: I\_ReversePlayback(szDeviceIdentify, options)

iWndIndex

- 功能: 开始倒放
- 参数: szDeviceIdentify 设备标识(IP\_Port)

options 可选参数对象:

播放窗口,如果不传,则默认使用当前选择窗口播放(默认 选中窗口 0)

| 开始时间, 默认为当天 00:00:00, 格式如: 2013-12-23 00:00:00 |
|------------------------------------------------|
| 结束时间, 默认为当天 23:59:59, 格式如: 2013-12-23 23:59:59 |
| 播放通道号,默认通道1                                    |
| RTSP 端口号,可以选择传入,如果不传,开发包会自动判断                  |

设备的 RTSP 端口 5,可以远拜很八,如朱不很,开发也会自动判断

iStreamType 码流类型 1-主码流, 2-子码流, 默认主码流

szStartTime szEndTime iChannelID iPort

返回值:成功返回0,失败返回-1

说明: 倒放是从接口传入的结束时间开始播放。倒放功能很多设备暂时不支持。如果调用倒放接口,会 返回失败。

### 5.3.4 停止播放

- 函数: I\_Stop(options)
- 功能: 停止播放(停止预览和停止回放统一使用该函数)
- 参数: options 可选参数对象:

| iWndIndex | 播放窗口号, | 可不传, | 表示操作当前选中窗口 |
|-----------|--------|------|------------|
| success   | 成功回调函数 | Ż    |            |
| error     | 失败回调函数 | t    |            |

返回值:无

### 5.3.5 单帧

- 函数: I\_Frame(options)
- 功能: 单帧播放,每调用一次,播放一帧数据。回放和倒放时可以调用

| 参数: | options | 可选参数对象:   |                      |
|-----|---------|-----------|----------------------|
|     |         | iWndIndex | 播放窗口号,可不传,表示操作当前选中窗口 |
|     |         | success   | 成功回调函数               |
|     |         | error     | 失败回调函数               |
|     |         |           |                      |

返回值:无

### 5.3.6 暂停

| 函数: | I_Pause(opt | tions)    |                      |
|-----|-------------|-----------|----------------------|
| 功能: | 暂停播放,       | 回放和倒放时可以  | 调用                   |
| 参数: | options     | 可选参数对象:   |                      |
|     |             | iWndIndex | 播放窗口号,可不传,表示操作当前选中窗口 |
|     |             | success   | 成功回调函数               |
|     |             | error     | 失败回调函数               |
|     |             |           |                      |

返回值:无

### 5.3.7 恢复播放

函数: I\_Resume(options)

options

功能: 恢复播放,把播放状态从单帧/暂停恢复到正常播放状态

可选参数对象:iWndIndex播放窗口号,可不传,表示操作当前选中窗口success成功回调函数error失败回调函数

返回值:无

参数:

### 5.3.8 减速播放

- 函数: I\_PlaySlow(options)
- 功能: 减速播放,每调用一次,播放速度降低一个等级,插件最大支持 1/8 倍速到 8 倍速,设备自身可能 也有限制
- 参数: options 可选参数对象:

| iWndIndex | 播放窗口号, | 可不传, | 表示操作当前选中窗口 |
|-----------|--------|------|------------|
| success   | 成功回调函数 | Ż    |            |
| error     | 失败回调函数 | Ż    |            |

返回值:无

### 5.3.9 加速播放

- 函数: I\_PlayFast(options)
- 功能: 加速播放,每调用一次,播放速度增加一个等级,插件最大支持 1/8 倍速到 8 倍速,设备自身可能 也有限制。
- 参数: options 可选参数对象:

| iWndIndex | 播放窗口号,可不传, | 表示操作当前选中窗口 |
|-----------|------------|------------|
| success   | 成功回调函数     |            |
| error     | 失败回调函数     |            |

返回值:无

### 5.3.10获取 OSD 时间

- 函数: I\_GetOSDTime(options)
- 功能: 获取当前播放的码流的 OSD 时间,可以用于制作回放进度
- 参数: options 可选参数对象:

| iWndIndex | 播放窗口号, | 可不传,  | 表示搷  | 操作当前选  | 中窗口 |
|-----------|--------|-------|------|--------|-----|
| success   | 成功回调函数 | t,有一个 | `参数, | 表示 OSD | 时间。 |

error 失败回调函数

返回值:无

### 5.3.11打开声音

函数: I\_OpenSound(iWndIndex)
 功能: 打开声音
 参数: iWndIndex 播放窗口号,可不传,表示操作当前选中窗口
 返回值: 成功返回 0,失败返回-1

### 5.3.12关闭声音

| 函数:  | I_CloseSound | (iWndIndex) |      |            |
|------|--------------|-------------|------|------------|
| 功能:  | 关闭声音         |             |      |            |
| 参数:  | iWndIndex    | 播放窗口号,      | 可不传, | 表示操作当前选中窗口 |
| 返回值: | 成功返回 0,      | 失败返回-1      |      |            |

### 5.3.13设置音量

| 函数:  | I_SetVolume | e(iVolume, i | WndIndex | )    |       |       |
|------|-------------|--------------|----------|------|-------|-------|
| 功能:  | 设置音量,       | 音量范围:        | 0-100    |      |       |       |
| 参数:  | iVolume     | 音量           | 量大小      |      |       |       |
|      | iWndIndex   | 播放           | 牧窗口号,    | 可不传, | 表示操作当 | 前选中窗□ |
| 返回值: | 成功返回 0,     | ,失败返回        | -1       |      |       |       |

### 5.3.14抓图

函数: I\_CapturePic(szPicName, options)

iWndIndex

bDateDir

功能: 抓取预览/回放图片,保存到本地 PC 中,路径保存在本地参数中

参数: szPicName 图片文件名

options 可选参数对象:

播放窗口号,可不传,表示操作当前选中窗口

是否创建日期文件夹(true: 创建, false: 不创建), 默认 true

- 返回值: 成功返回 0, 失败返回-1
- 说明: 抓图图片格式与接口调用时传的文件名有关:如果文件名带有.bmp 后缀,则抓取 bmp 图片;如果 不带则是 jpg。图片保存路径通过 I\_GetLocalCfg()获取。

### 5.3.15无插件获取图片资源二进制数据

- 函数: I2\_CapturePicData(options)
- 功能: 无插件获取图片资源二进制数据,
- 参数: options 可选参数对象:
- iWndIndex 播放窗口号,可不传,表示操作当前选中窗口
- 返回值:成功返回图片资源二进制数据,失败返回错误值
- 说明: 仅支持 bmp 格式。

### 5.3.16画面分割

- 函数: I\_ChangeWndNum(iWndType)
- 功能: 修改画面分割类型

参数: iWndType 画面分割类型: 1-1\*1, 2-2\*2, 3-3\*3, 4-4\*4, 5-5\*5, 6-6\*6, 7-7\*7, 8-8\*8 返回值: 成功返回 0, 失败返回-1

### 5.4 录像

### 5.4.1 开始录像

options

#### 函数: I\_StartRecord(szFileName, options)

- 功能: 预览/回放录像,保存录像到 PC 中,路径在本地参数配置中
- 参数: szFileName 录像文件名称

| 可选参数对象:   |                                        |
|-----------|----------------------------------------|
| iWndIndex | 播放窗口号,可不传,表示操作当前选中窗口                   |
| bDateDir  | 是否创建日期文件夹(true: 创建, false:不创建),默认 true |
| success   | 成功回调函数                                 |
| error     | 失败回调函数                                 |

返回值:无

### 5.4.2 停止录像

| 函数:<br>功能: | I_StopRecord(optic<br>停止录像 | ons)      |        |      |        |         |
|------------|----------------------------|-----------|--------|------|--------|---------|
| 参数:        | options                    | 可选参数对象:   |        |      |        |         |
|            |                            | iWndIndex | 播放窗口号, | 可不传, | 表示操作当前 | <b></b> |
|            |                            | success   | 成功回调函数 | τ    |        |         |
|            |                            | error     | 失败回调函数 | t    |        |         |

返回值:无

### 5.5 录像下载

### 5.5.1 开始下载

函数: I\_StartDownloadRecord(szDeviceIdentify, szPlaybackURI, szFileName, options)

功能: 调用该接口,可以下载存储在设备中的录像

参数: szDeviceIdentify 设备标识(IP\_Port)

 szPlaybackURI
 录像 URL,这个 URL 在录像搜索中可以得到

 szFileName
 要下载录像录像名字

 options
 可选参数对象:

 bDateDir
 是否创建日期文件夹(true: 创建, false: 不创建),默认 true

 返回值:成功返回一个大于等于 0 的下载 ID,失败返回-1 (无插件直接下载)

### 5.5.2 开始按时间下载

- 函数: I\_StartDownloadRecordByTime(szDeviceIdentify, szPlaybackURI, szFileName, szStartTime,szEndTime, options)
- 功能: 调用该接口,可以下载存储在设备中的录像,需要设备能力支持

参数: szDeviceIdentify 设备标识(IP\_Port)
 szPlaybackURI 录像 URL,这个 URL 在录像搜索中可以得到
 szFileName 要下载录像录像名字
 szStartTime 开始时间
 szEndTime 结束时间
 options 可选参数对象:

bDateDir 是否创建日期文件夹(true:创建, false:不创建),默认 true 返回值:成功返回一个大于等于0的下载 ID,失败返回-1 (无插件直接下载)

### 5.5.3 获取录像下载状态

- 函数: I\_GetDownloadStatus(iDownloadID)
- 功能: 获取下载的状态,用来确定下载是否正在进行中
- 参数: iDownloadID 下载 ID,开始下载接口返回的值
- 返回值:成功返回0,表示正在下载,失败返回-1,表示已经下载失败

### 5.5.4 获取录像下载进度

- 函数: I\_GetDownloadProgress(iDownloadID)
- 功能: 获取录像下载的进度
- 参数: iDownloadID 下载 ID,开始下载接口返回的值
- 返回值:返回一个大于等于0的下载进度

### 5.5.5 停止录像下载

函数: I\_StopDownloadRecord(iDownloadID)
功能: 停止录像下载
参数: iDownloadID 下载 ID,开始下载接口返回的值
返回值:成功返回 0,失败返回-1

### 5.6 语音对讲

### 5.6.1 开始语音对讲

| 函数:  | I_StartVoiceTalk(s | zDeviceIdentify, iAudioChannel) |
|------|--------------------|---------------------------------|
| 功能:  | 开始语音对讲             |                                 |
| 参数:  | szDeviceIdentify   | 设备标识(IP_Port)                   |
|      | iAudioChannel      | 语音对讲通道                          |
| 返回值: | 成功返回 0, 失则         | 败返回-1                           |

### 5.6.2 停止语音对讲

函数: I\_StopVoiceTalk()
功能: 停止语音对讲
参数: 无
返回值:成功返回 0,失败返回-1

### 5.7 云台控制

### 5.7.1 云台控制

- 函数: I\_PTZControl(iPTZIndex, bStop, options)
- 功能: 云台方向控制

| 、<br>、 |
|--------|
| )      |
|        |
|        |
|        |
|        |
|        |

返回值:无

### 5.7.2 设置预置点

| 函数: | I_SetPreset(iPreset | ID, options) |
|-----|---------------------|--------------|
| 功能: | 设置预置点               |              |
| 参数: | iPresetID           | 预置点 ID       |

iWndIndex

options

返回值:无

### 5.7.3 调用预置点

| 函数:<br>功能: | I_GoPreset(iPreset<br>调用预置点 | ID, options) |      |           |
|------------|-----------------------------|--------------|------|-----------|
| 参数:        | iPresetID                   | 预置点 ID       |      |           |
|            | options                     | 可选参数对象       | Ż    |           |
|            |                             | iWndIndex    | 窗口号, | 默认为当前选中窗口 |
| 返回值:       | 无                           |              |      |           |

可选参数对象

窗口号,默认为当前选中窗口

## 5.8 图像放大

### 5.8.1 开启电子放大

| 函数:  | I_EnableEZoom(iWndIndex) |        |      |            |  |  |
|------|--------------------------|--------|------|------------|--|--|
| 功能:  | 开启电子放大                   |        |      |            |  |  |
| 参数:  | iWndIndex                | 播放窗口号, | 可不传, | 表示操作当前选中窗口 |  |  |
| 返回值: | 成功返回 0,                  | 失败返回-1 |      |            |  |  |

### 5.8.2 关闭电子放大

函数: I\_DisableEZoom(iWndIndex)
 功能: 关闭电子放大
 参数: iWndIndex 播放窗口号,可不传,表示操作当前选中窗口
 返回值:成功返回 0,失败返回-1

### 5.8.3 开启 3D 放大

函数: I\_Enable3DZoom(iWndIndex)
 功能: 开启 3D 放大
 参数: iWndIndex 播放窗口号,可不传,表示操作当前选中窗口
 返回值: 成功返回 0,失败返回-1

### 5.8.4 关闭 3D 放大

函数: I\_Disable3DZoom(iWndIndex)
 功能: 关闭 3D 放大
 参数: iWndIndex 播放窗口号,可不传,表示操作当前选中窗口
 返回值:成功返回 0,失败返回-1

### 5.8.5 全屏播放

函数: I\_FullScreen(bFull) 功能: 全屏播放 参数: bFull 是否全屏: true-全屏 false-退出全屏 返回值: 无

### 5.9 设备维护

### 5.9.1 导出配置参数

- 函数: I\_ExportDeviceConfig(szDeviceIdentify)
- 功能: 导出设备的配置参数,该接口会自动弹出路径选择框
- 参数: szDeviceIdentify 设备标识(IP\_Port)
- 返回值: 成功返回 0, 失败返回-1

### 5.9.2 导入配置参数

- 函数: I\_ImportDeviceConfig(szDeviceIdentify, szFileName)
- 功能: 导入设备的配置参数,该接口会自动弹出文件选择框。导入配置参数后设备可能会重启。

参数: szDeviceIdentify 设备标识(IP\_Port)

szFileName 配置文件路径

返回值:成功返回0,失败返回-1

### 5.9.3 恢复默认参数

- 函数: I\_RestoreDefault(szDeviceIdentify, szMode,options)
- 功能: 恢复设备的默认参数

参数: szDeviceIdentify 设备标识(IP\_Port) szMode 恢复类型: basic-简单恢复 full-完全恢复 options 可选参数对象 success 成功回调函数,有一个参数,表示返回的 XML 内容。 error 失败回调函数,有两个参数,第一个是 http 状态码,第二个是设备 返回的 XML(可能为空)

返回值:无

说明: 恢复完默认参数后,设备需要 重启。完全恢复默认参数会将所有的用户信息也恢复到设备的默认 值。

### 5.9.4 设备重启

- 函数: I\_Restart(szDeviceIdentify, options)
- 功能: 设备重启
- 参数: szDeviceIdentify 设备标识(IP Port)

options 可选参数对象

success 成功回调函数,有一个参数,表示返回的 XML 内容。 error 失败回调函数,有两个参数,第一个是 http 状态码,第二个是设备 返回的 XML(可能为空)

返回值:无

说明: 成功只表示设备已经开始重启。

### 5.9.5 开始升级

- 函数: I\_StartUpgrade(szDeviceIdentify, szFileName)
- 功能: 开始升级,升级完成后,设备需要重启
- 参数: szDeviceIdentify 设备标识(IP\_Port)
- szFileName 升级文件路径
- 返回值:成功返回0,失败返回-1

### 5.9.6 开始异步升级

- 函数: I2\_StartUpgrade(szDeviceIdentify, szFileName)
- 功能: 开始异步升级,升级完成后,设备需要重启
- 参数: szDeviceIdentify 设备标识(IP\_Port) szFileName 升级文件路径
- 返回值:成功进入回调,失败进入失败回调

### 5.9.7 获取升级状态

- 函数: I\_UpgradeStatus()
- 功能: 获取升级的状态,用来确定升级是否正在进行中
- 参数: 无
- 返回值:成功返回0,表示正在升级,失败返回-1,表示已经升级失败

### 5.9.8 获取升级进度

函数: I\_UpgradeProgress()
功能: 获取升级的进度
参数: 无
返回值:成功返回一个大于等于0的升级进度,失败返回-1

### 5.9.9 停止升级

函数: I\_StopUpgrade()
功能: 停止升级
参数: 无
返回值: 成功返回 0,失败返回-1

### 5.9.10重连

| 函数: | I_Reconnect(szDe | viceIdentify, o | ptions)                           |
|-----|------------------|-----------------|-----------------------------------|
| 功能: | 重连               |                 |                                   |
| 参数: | szDeviceIdentify | 设备标识(           | IP_Port)                          |
|     | options          | 可选参数对           | 象                                 |
|     |                  | success         | 成功回调函数,有一个参数,表示返回的 XML 内容。        |
|     |                  | error           | 失败回调函数,有两个参数,第一个是 http 状态码,第二个是设备 |
|     |                  |                 | 返回的 XML(可能为空)                     |
|     |                  |                 |                                   |

返回值:无

### 5.9.11打开远程配置

| 函数:<br>功能: | I_RemoteConfig(sz<br>打开远程配置库 | DeviceIdentify, | options)    |       |         |       |
|------------|------------------------------|-----------------|-------------|-------|---------|-------|
| 参数:        | szDeviceIdentify             | 设备标识(IF         | P_Port)     |       |         |       |
|            | options                      | 可选参数对象          |             |       |         |       |
|            |                              | iDevicePort:    | 设备 SDK 端口号, | 不传的话, | 插件会自动向  | 设备获取  |
|            |                              | iLan:           | 远程配置库语言,    | 0表示英文 | ,1表示中文, | 默认为英文 |
| 返回值:       | 成功返回 0,失败                    | 返回-1            |             |       |         |       |

# 5.10 插件信息维护

### 5.10.1插件版本比较

函数: I\_CheckPluginVersion()

功能: 插件版本比较,也可以检测插件是否安装,在插件嵌入之前就要进行检测

参数: 无

函数:

返回值: -2: 没有安装插件, -1: 需要升级, 0: 不用升级

### 5.10.2获取插件的本地配置参数

I GetLocalCfg()

| 功能:         | 获取插件的本地配置参数                                                          |                             |
|-------------|----------------------------------------------------------------------|-----------------------------|
| 参数:         | 无                                                                    |                             |
| 返回值:        | 返回插件的本地配置参数(XML格式)                                                   |                             |
| 说明 <b>:</b> | 格式如下:                                                                |                             |
|             | <localconfiginfo></localconfiginfo>                                  |                             |
|             | < ProtocolType                                                       | //协议类型 0-TCP 2-UDP          |
|             | <packgesize></packgesize>                                            | //录像打包大小 0-256M 1-512M 2-10 |
|             | <playwndtype></playwndtype>                                          | //播放窗口模式 0-充满 1-4:3 2-16:9  |
|             | <buffnumbertype></buffnumbertype>                                    | //播放库缓冲区大小                  |
|             | <recordpath> </recordpath>                                           | //录像文件保存路径                  |
|             | <capturepath> </capturepath>                                         | //抓图文件保存路径                  |
|             | <playbackfilepath> </playbackfilepath>                               | //回放录像文件保存路径                |
|             | <playbackpicpath> </playbackpicpath>                                 | //回放抓图文件保存路径                |
|             | <devicecapturepath> <td>ath&gt;//设备抓图文件保存路径</td></devicecapturepath> | ath>//设备抓图文件保存路径            |
|             | <downloadpath> </downloadpath>                                       | //回放下载文件保存路径                |
|             | <ivsmode></ivsmode>                                                  | //是否开启规则信息                  |
|             | <capturefileformat><td>it&gt; //抓图格式</td></capturefileformat>        | it> //抓图格式                  |
|             |                                                                      |                             |

### 5.10.3设置插件的本地配置参数

函数: I\_SetLocalCfg()

功能: 设置插件的本地配置参数

- 参数: 本地配置的字符串 szLocalCofing
- 返回值: 成功返回 0 失败返回 -1

### 5.10.4获取播放窗口信息

- 函数: I\_GetWindowStatus(iWndIndex)
- 功能: 获取当前窗口的信息

参数: iWndIndex 窗口索引

返回值:成功返回窗口信息对象,失败返回 null

说明: 窗口信息对象:

> 窗口索引 iIndex

szIP 窗口中正在播放的 IP 地址 iChannellD 窗口中正在播放的通道号 iPlayStatus 窗口播放状态: 0-没有播放, 1-预览, 2-回放, 3-暂停, 4-单帧, 5-倒放, 6-倒放暂停

### 5.11 窗口多边形绘图

### 5.11.1设置播放模式

 函数:
 I\_SetPlayModeType (iMode)

 功能:
 设置播放模式

 参数:
 iMode
 播放模式, 0-预览模式, 6-多边形模式

 返回值:
 成功返回 0 失败返回 -1

 说明:
 预览模式表示禁用多边形绘图,多边形模式表示启用多边形绘图

### 5.11.2设置绘图模式

| 函数:  | I_SetSnapDrawMode(iWndIndex, iMode) |         |          |          |         |  |  |
|------|-------------------------------------|---------|----------|----------|---------|--|--|
| 功能:  | 设置播放模式                              |         |          |          |         |  |  |
| 参数:  | iWndIndex                           | 窗口索引    |          |          |         |  |  |
|      | iMode                               | 绘图模式,   | -1-停止绘制, | 2-添加多边形, | 3-编辑多边形 |  |  |
| 返回值: | 成功返回0                               | 失败返回 -1 |          |          |         |  |  |

### 5.11.3设置多边形信息

| 函数: | I_SetSnapPolygonInfo(iWndIndex, szInfo)           |          |          |  |  |  |
|-----|---------------------------------------------------|----------|----------|--|--|--|
| 功能: | 设置多边形信息                                           |          |          |  |  |  |
| 参数: | iWndIndex                                         | 窗口索引     |          |  |  |  |
|     | szInfo                                            | XML 数据,一 | 个或者多个多边形 |  |  |  |
|     | 例子:                                               |          |          |  |  |  |
|     | xml version='1.0' encoding='utf-8'?               |          |          |  |  |  |
|     | <snappolygonlist></snappolygonlist>               |          |          |  |  |  |
|     | <snappolygon></snappolygon>                       |          |          |  |  |  |
|     | // 图形 ID[1, 32]                                   |          |          |  |  |  |
|     | <polygontype>1</polygontype> // polygonType       |          |          |  |  |  |
|     | <pointnummax>17</pointnummax> // 最大边数             |          |          |  |  |  |
|     | <minclosed>4</minclosed> // 最小边数                  |          |          |  |  |  |
|     | <tips>#" + szld + "#" + szName + "</tips> // 图形名称 |          |          |  |  |  |
|     | <isclosed>false</isclosed> //标明是设置多边形信息接口         |          |          |  |  |  |
|     | <color><r>0</r><g>255</g><b>0</b></color> // 线条颜色 |          |          |  |  |  |
|     | <pointlist></pointlist>                           |          |          |  |  |  |

</SnapPolygon> < SnapPolygon> ... </ SnapPolygon> </SnapPolygonList>

返回值:成功返回:0 失败返回:-1 参数错误:-2 图形个数达到上限:-3 图形 id 已存在:-4

### 5.11.4设置多边形

- 函数: I2\_SetSnapPolygonInfo(iWndIndex, szInfo)
- 功能: 设置多边形信息
- 参数: iWndIndex 窗口索引

szInfo XML 数据,一个或者多个多边形

例子:

<?xml version='1.0' encoding='utf-8'?> <SnapPolygonList> <SnapPolygon> <id>1</id>// 图形 ID[1, 32] <polygonType>1</polygonType> <tips>#1#设置 1</tips> // 图形名称(长度<33) <isClosed>true</isClosed>//标明是设置多边形接口 <color><r>0</r><g>255</g><b>0</b></color> //线条颜色 <pointList> //每个点的 x, y 轴坐标(左上角是 0,0 点,右下角是 1,1 点) <point><x>0.737903</x><y>0.229730</y></point> <point><x>0.947581</x><y>0.804054</y></point> <point><x>0.362903</x><y>0.777027</y></point> </pointList> </SnapPolygon> <SnapPolygon> 000 </SnapPolygon>

</SnapPolygonList>

返回值:成功返回:0 失败返回:-1

### 5.11.5获取多边形信息

| 函数:  | I_GetSnapPolygonInfo(iWndIndex) |   |  |  |  |
|------|---------------------------------|---|--|--|--|
| 功能:  | 获取多边形信息                         |   |  |  |  |
| 参数:  | iWndIndex 窗口索引                  |   |  |  |  |
| 返回值: | 成功返回: XML 数据 失败返回: 空            | 1 |  |  |  |

### 5.11.6清空多边形信息

函数: I\_ClearSnapInfo(iWndIndex)

- 功能: 清空多边形信息
- 参数: iWndIndex 窗口索引
- 返回值: 成功返回 0 失败返回 -1

### 5.12 其它

### 5.12.1选择文件夹或者文件路径

- 函数: I\_OpenFileDlg(iType)
- 功能: 打开文件夹或者文件路径
- 参数: iType 打开类型, 0表示文件夹, 1表示文件
- 返回值: 返回选择的文件夹/文件的路径

### 5.12.2异步选择文件夹或者文件路径

- 函数: I2\_OpenFileDlg(iType)
- 功能: 异步打开文件夹或者文件路径
- 参数: iType 打开类型, 0表示文件夹, 1表示文件
- 返回值:异步返回选择的文件夹/文件的路径

### 5.12.3获取上一次的错误码

函数: I\_GetLastError()

功能: 获取最近一次的错误码

参数: 无

返回值:返回最近一次的错误码

### 5.12.4发送 HTTP 请求

- 函数: I\_SendHTTPRequest(szDeviceIdentify, szURI, options)
- 功能: 发送 HTTP 请求

| 参数: | szDeviceIdentify | 设备标识(      | IP_Port)                        |
|-----|------------------|------------|---------------------------------|
|     | szURI            | ISAPI/PSIA | 办议                              |
|     | options          | 可选参数对象     |                                 |
|     |                  | async      | 是否同步(true:异步方式,false:同步方式),默认异步 |
|     |                  | type       | GET、POST、PUT、DELETE,默认 GET      |

 data:
 xml 数据,默认为空

 auth
 认证信息,默认当前登录设备的认证信息

 success
 成功回调函数,有一个参数,表示返回的 XML 内容。

 error
 失败回调函数,有两个参数,第一个是 http 状态码,第二个是设备

 返回的 XML(可能为空)。

返回值:无

说明:接口需要登录成功后才能使用。

### 5.12.5获取叠加信息

- 函数: I\_GetTextOverlay (szDeviceIdentify, szURI, options)
- 功能: 获取叠加信息

参数: szDeviceIdentify 设备标识(IP\_Port) szURI ISAPI/PSIA协议 options 可选参数对象 success 成功回调函数,有一个参数,表示返回的 XML 内容。 error 失败回调函数,有两个参数,第一个是 http 状态码,第二个是设备 返回的 XML(可能为空)。

返回值:无

说明:接口需要登录成功后才能使用。

### 5.12.6设置封装格式

函数: I\_SetPackageType(iPackageType)

功能: 设置封装格式

参数: iPackageType 封装格式, 2-PS 格式 11-MP4 格式

返回值:成功返回0失败返回-1

说明:录像/剪辑、下载下来的视频文件都会按这个封装格式保存。

### 5.12.7设备抓图

函数: I\_DeviceCapturePic(szDeviceIdentify, iChannelID, szPicName, options)//(主子码流按照设备抓图类型判

断,)

```
功能: 设备抓图
```

| 参数: | szDeviceIdentify | 设备标识(IP_Por      | rt)                                      |
|-----|------------------|------------------|------------------------------------------|
|     | iChannelID       | 通道号              |                                          |
|     | szPicName        | 图片名              |                                          |
|     | options          | 可选参数对象           |                                          |
|     |                  | bDateDir         | 是否创建日期文件夹(true: 创建, false: 不创建), 默认 true |
|     |                  | iResolutionWidth | 分辨率宽度 (分辨率宽度在对应的分辨率里面查找,找不到就             |

显示默认值) iResolutionHeight 分辨率高度(分辨率高度在对应的分辨率里面查找,找不到就 显示默认值) 返回值:成功返回 0 失败返回 -1